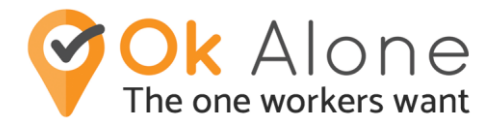

## How to Change the Alarm Tone for Reminders on your iPhone

At the bottom of the screen will be four icons. Tap the Cog Icon

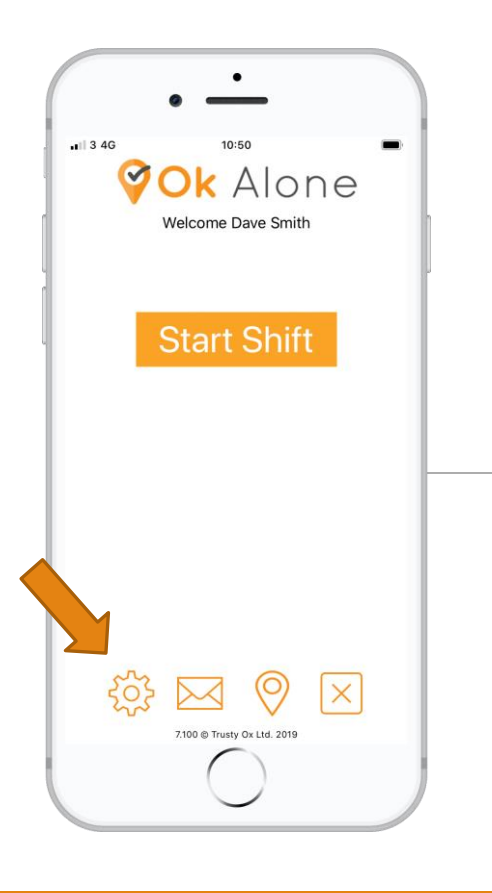

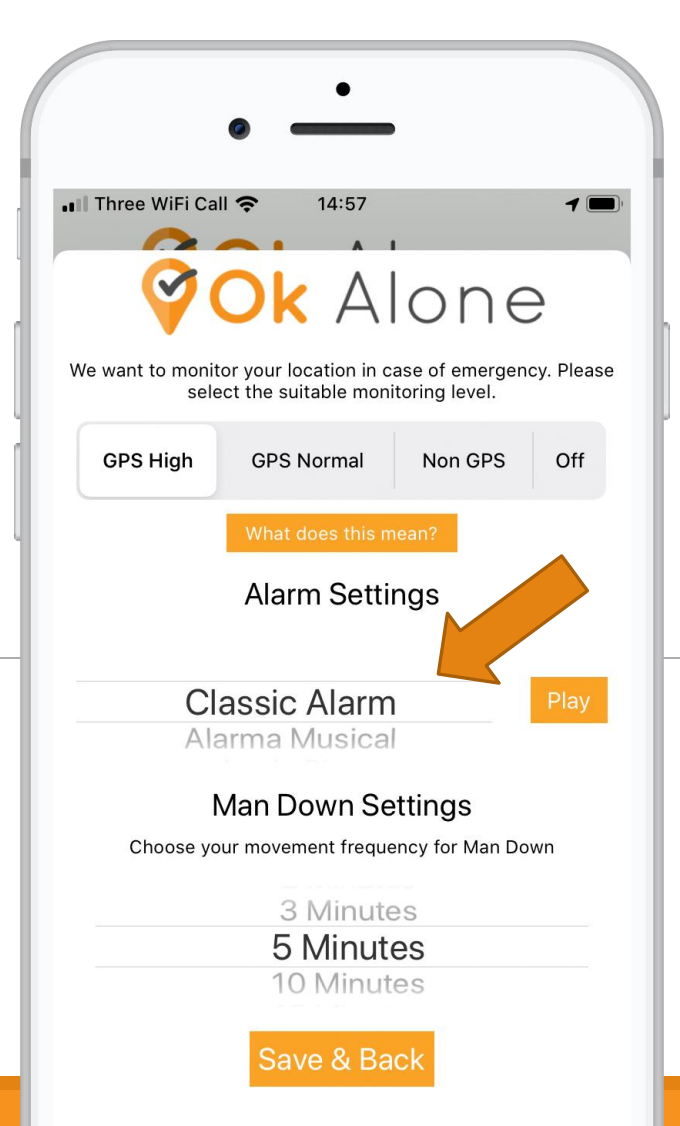

Underneath the title 'Alarm Settings' is a list of names you can scroll through.

These are the possible tones for your reminder.

To listen to them, scroll through and push the orange 'Play' button.

Once you have decided on one, click the orange 'Save and Back' at the bottom of the screen.